# **Adjustment Description**

Required Test Instrument

| Radio communication | test set | 1 set |
|---------------------|----------|-------|
| Scanner             | 1 set    |       |
| 3A/10V power supply | 1 s      | set   |
| Digital voltmeter   | 1 set    |       |
| 3A Ammeter          | 1 set    |       |

### Preparation

Open the programming software in PC and operate as the following instructions.

1. Programme Download:

Connect the radio with the computer via programming cable. And then turn the power on. LED glows red. Click "Programme"  $\rightarrow$  "Download" on the interface to choose programme. Click "Open" to begin download and LED flashes red. When download is complete, click "End" and turn the power off. And then disconnect the programming cable.

#### 2. Initialization:

Turn the power on while holding down [PTT] and [A] key simultaneously. LED glows orange and a BEEP sounds. Radio channel frequency and setting data are initialized.

3. Destination Set:

Connect the radio with the computer via programming cable. And then turn the power on. LED glows red. Set "frequency range" on the programming software interface. And then click "Programme"  $\rightarrow$  "Writing".

### 4. Factory Setting

The compander is open. Squelch level 2. Adjustment mode is disabled.

Adjustment

### VCO

| Item                                | Condition                                     | Measurement        |          | A     | Specification/ |           |
|-------------------------------------|-----------------------------------------------|--------------------|----------|-------|----------------|-----------|
|                                     |                                               | Test<br>Instrument | Terminal | Part  | Method         | Remarks   |
| 1. Setting                          | Power supply 7.5V                             |                    |          |       |                |           |
| 2.Transmit<br>VCO lock<br>voltage   | 1.Turn to CH1. Press<br>PTT. TX High          | Digital            |          | TC350 | Check          | 3.3V±0.2V |
|                                     | 2. Press PTT again.<br>TX Low                 |                    |          |       | Check          | 1.0V±0.4V |
| 3. Receiving<br>VCO lock<br>voltage | . Turn to CH2. Press Voltmeter<br>PT. TX High | Cv                 | TC351    | Check | 3.1V±0.2V      |           |
|                                     | 2. Press PTT again.<br>TX Low                 |                    |          |       | Check          | 1.0V±0.4V |

## Transmitter

| Item        | Condition    | Measurement     |          | Ad           | Specification    |             |
|-------------|--------------|-----------------|----------|--------------|------------------|-------------|
|             |              | Test Instrument | Terminal | Part         | Method           | /Remarks    |
| 1. Transmit | Turn to CH3. | Radio           | ANT      | [B] (up) [C] | Adjust to center | Error≤150Hz |

| frequ                           | ency            | Press PTT.                                                                                                    | Communication<br>Test Set                              |                                         | (down)                 | frequency. Press<br>[A] to save.                                      |                                                      |  |
|---------------------------------|-----------------|----------------------------------------------------------------------------------------------------|--------------------------------------------------------|-----------------------------------------|------------------------|-----------------------------------------------------------------------|------------------------------------------------------|--|
|                                 |                 | 1. Turn to CH4.<br>Press PTT.<br>Center frequency<br>2. Press PTT.                                                                                                    | -                                                      | ANT                                     | [B] (up) [C]<br>(down) | Adjust to 4.0 W,<br>I≤1.6A.<br>Press [A] to save.<br>Adjust to 4.0 W, | 4.0W±0.3W                                            |  |
|                                 | High            | Frequency changes to<br>low frequency.                                                                                                    |                                                        |                                         |                        | I≤1.6A.<br>Press [A] to save.                                         | 4.0W±0.3W<br>1W±0.3W                                 |  |
| 2. Power                        |                 | <ol> <li>Press PTT again.</li> <li>Frequency changes to high frequency.</li> </ol>                                                                                                    | Radio<br>Communication<br>Test Set                     |                                         |                        | Adjust to 4.0 W,<br>I≤1.6A.<br>Press [A] to save.                     |                                                      |  |
|                                 |                 | 1. Turn to CH5.<br>Press PTT.<br>Center frequency.                                                                                                    | Ammeter                                                |                                         |                        | Adjust to 1.0 W,<br>I≤0.7A.<br>Press [A] to save.                     |                                                      |  |
|                                 | Low             | 2. Press PTT.<br>Frequency changes to<br>low frequency.                                                                                                    |                                                        |                                         |                        | Adjust to 1.0 W,<br>I≤0.7A.<br>Press [A] to save.                     |                                                      |  |
|                                 |                 | <ol> <li>Press PTT again.</li> <li>Frequency changes to<br/>high frequency.</li> </ol>                                                                                                    |                                                        |                                         |                        | Adjust to 1.0 W,<br>I≤0.7A.<br>Press [A] to save.                     |                                                      |  |
|                                 | Wideba-<br>nd   | <ol> <li>Turn to CH6.</li> <li>Press PTT.</li> <li>The radio operates<br/>with wideband.</li> <li>Center frequency.</li> <li>Press PTT.</li> <li>Frequency changes to<br/>low frequency.</li> </ol>                                                                          |                                                        |                                         |                        | Rectify the                                                           | 7                                                    |  |
| 3.<br>CDCSS<br>balance          | Narrow-<br>band | <ul> <li>3. Press PTT again.</li> <li>Frequency changes to high frequency.</li> <li>4. Press [A] for two seconds. LED flashes ndicating that the radio operates with narrowband.</li> <li>Center frequency.</li> <li>Adjust narrowband following the above steps.</li> </ul> | Radio<br>Communication<br>Test Set<br>LPF: 15KHz       | Communication<br>Test Set<br>LPF: 15KHz | ANT                    | [B] (up) [C]<br>(down)                                                | waveform to<br>square wave.<br>Press [A] to<br>save. |  |
| 4.<br>Maximu-                   | Wideba-<br>nd   | 1. Turn to CH7.<br>Press PTT.<br>The radio operates<br>with wideband.<br>Center frequency.                                                                                                    | Radio<br>Communication                                 |                                         |                        | Adjust it to<br>4.0KHz±100Hz.<br>Press [A] to save.                   |                                                      |  |
| m<br>frequenc<br>-y<br>deviaion | Narrow-<br>band | 2. Press [A] for two<br>seconds. LED flashes<br>indicating that the<br>radio operates with<br>narrowband.<br>Center frequency.                                                                                                    | Communication<br>Test Set<br>LPF: 15KHz<br>AF: 1KHz 1V | ANT MIC<br>Jack                         | [B] (up) [C]<br>(down) | Adjust it to<br>2.0KHz±100Hz.<br>Press [A] to save.                   |                                                      |  |

| 5. MIC S                                    | ensitivity      | Turn to CH8.<br>Press PTT.<br>The radio operates<br>with wideband.<br>Center frequency.                                                                                                    | Radio<br>Communication<br>Test Set<br>LPF: 15KHz<br>AF: 1KHz 24mV | ANT MIC<br>Jack | [B] (up) [C]<br>(down) | Check frequency<br>deviation<br>2.9±0.1KHz.<br>Press [A] to save.   | Adjust as<br>wideband. |
|---------------------------------------------|-----------------|----------------------------------------------------------------------------------------------------|-------------------------------------------------------------------|-----------------|------------------------|---------------------------------------------------------------------|------------------------|
| 6.<br>CTCSS<br>deviation<br>Narrow-<br>band | Wideba-<br>nd   | 1. Turn to CH9.<br>Press PTT.<br>The radio operates<br>with wideband.<br>Center frequency.<br>2. Press PTT.<br>Frequency changes to<br>low frequency.<br>3. Press PTT again,<br>frequency changes to<br>high frequency.                                                                                       | Radio<br>Communication<br>Test Set<br>LPF: 3KHz                   | ANT             | [B] (up) [C]<br>(down) | Adjust deviation<br>to<br>0.70KHz±50Hz.<br>Press [A] to save.       |                        |
|                                             | Narrow-<br>band | <ul> <li>4. Press [A] for two<br/>seconds. LED flashes<br/>indicating that the<br/>radio operates with<br/>narrowband.</li> <li>High frequency.</li> <li>5. Press PTT.</li> <li>Frequency changes to<br/>center frequency.</li> <li>6. Press PTT.</li> <li>Frequency changes to<br/>low frequency.</li> </ul> |                                                                   |                 |                        | Adjust deviation<br>to<br>0.35KHz±50Hz.<br>Press [A] to save.       |                        |
| 7.<br>CDCSS                                 | Wideba-<br>nd   | Turn to CH10.<br>See CTCSS deviation<br>adjustment.                                                                                                    | Radio<br>Communication<br>Test Set<br>LPF: 3KHz                   | on ANT          | [B] (up) [C]<br>(down) | Adjust deviation<br>to<br>0.70KHz±50Hz.<br>Press [A] to save.       |                        |
| deviation                                   | Narrowb<br>-and | See CTCSS deviation<br>adjustment.                                                                                                    |                                                                   |                 |                        | Adjust deviation<br>to<br>0.35KHz±50Hz.<br>Press [A] to save.       |                        |
|                                             | Wideba-<br>nd   | Turn to CH11.<br>See CTCSS deviation<br>adjustment.                                                                                                    | Padio                                                             |                 |                        | Adjust deviation<br>to 3KHz±0.1KHz.<br>Press [A] to save.           |                        |
| 8.FFSK<br>deviation                         | Narrow-<br>band | See CTCSS deviation adjustment.                                                                                                    | Communication<br>Test Set<br>LPF: 3KHz                            | ANT             | [B] (up) [C]<br>(down) | Adjust deviation<br>to<br>1.45KHz±0.05KH<br>z<br>Press [A] to save. |                        |
| 9.TONE<br>deviation                         | Wideba-<br>nd   | Turn to CH12.<br>See CTCSS deviation<br>adjustment.                                                                                                    | Radio<br>Communication<br>Test Set<br>LPF: 3KHz                   | ANT             | [B] (up) [C]<br>(down) | Adjust it to<br>3KHz±0.1KHz.<br>Press [A] to save.                  |                        |

|                               | Narrow-<br>band  | See CTCSS deviation adjustment.       |                                                                |                 | Adjust it to<br>1.45KHz±0.05KH<br>z<br>Press [A] to save. |  |
|-------------------------------|------------------|---------------------------------------|----------------------------------------------------------------|-----------------|-----------------------------------------------------------|--|
| 10. Low<br>alert              | battery<br>level | Turn to CH15. Adjust voltage to 6.2V. | Digital Voltmeter                                              |                 | Press [A] to save.                                        |  |
| 11.VOX<br>Sensitivit <u>y</u> | у                | Turn to CH16.                         | Radio<br>Communication<br>Test Set<br>LPF:15KHz<br>AF:1KHz 3mV | ANT MIC<br>Jack | Press [A] to save.                                        |  |

# Receiver

| Itom            | Condition                                                                                                    | Measurement                                                                                                    |                     | Adjustment             |                                                                                                | Specification |
|-----------------|----------------------------------------------------------------------------------------------------|----------------------------------------------------------------------------------------------------|---------------------|------------------------|------------------------------------------------------------------------------------------------|---------------|
| nem             | Condition                                                                                                    | Test Instrument                                                                                                    | Terminal            | Part                   | Method                                                                                         | /Remarks      |
| Sensitivity     | 1. Turn to CH13.<br>Press PTT.<br>Center frequency.<br>2. Press PTT.<br>Frequency changes to<br>low frequency.<br>3. Press PTT.<br>Frequency changes to<br>high frequency.                                                                                                    | Scanner                                                                                                    | ANT<br>T1           | [B] (up) [C]<br>(down) | Adjust the<br>waveform.<br>Press [A] to save.                                                  | $\square$     |
| Wideba-<br>nd   | <ol> <li>Turn to CH14.</li> <li>Press PTT.</li> <li>The radio operates<br/>with wideband.</li> <li>Center frequency.</li> <li>Press PTT.</li> <li>Frequency changes to<br/>low frequency.</li> <li>Press PTT.</li> <li>Frequency changes to<br/>high frequency.</li> </ol>                      | Radio<br>Communication<br>Test Set SSG<br>output: -<br>118dBm<br>MOD: 1KHz<br>DEV: ±3KHz<br>FILTER: 0.3-<br>3.4KHz |                     |                        | Adjust radio<br>communication<br>test set. SSG<br>output:<br>SINAD: 12dB<br>Press [A] to save. |               |
| Narrow-<br>band | <ol> <li>Press [A] for two<br/>seconds. LED flashes<br/>indicating that the<br/>radio operates with<br/>narrowband.<br/>High frequency.</li> <li>Press PTT.</li> <li>Frequency changes to<br/>center frequency.</li> <li>Press PTT.</li> <li>Frequency changes to<br/>low frequency.</li> </ol> | Radio<br>Communication<br>Test Set SSG<br>output: -<br>118dBm<br>MOD:1KHz<br>DEV:±1.5KHz<br>FILTER: 0.3-<br>3.4KHz | ANT<br>Speaker Jack |                        | Adjust radio<br>communication<br>test set. SSG<br>output:<br>SINAD: 12dB<br>Press [A] to save. |               |